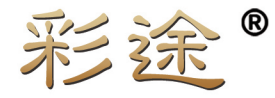

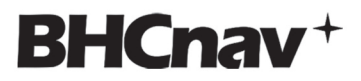

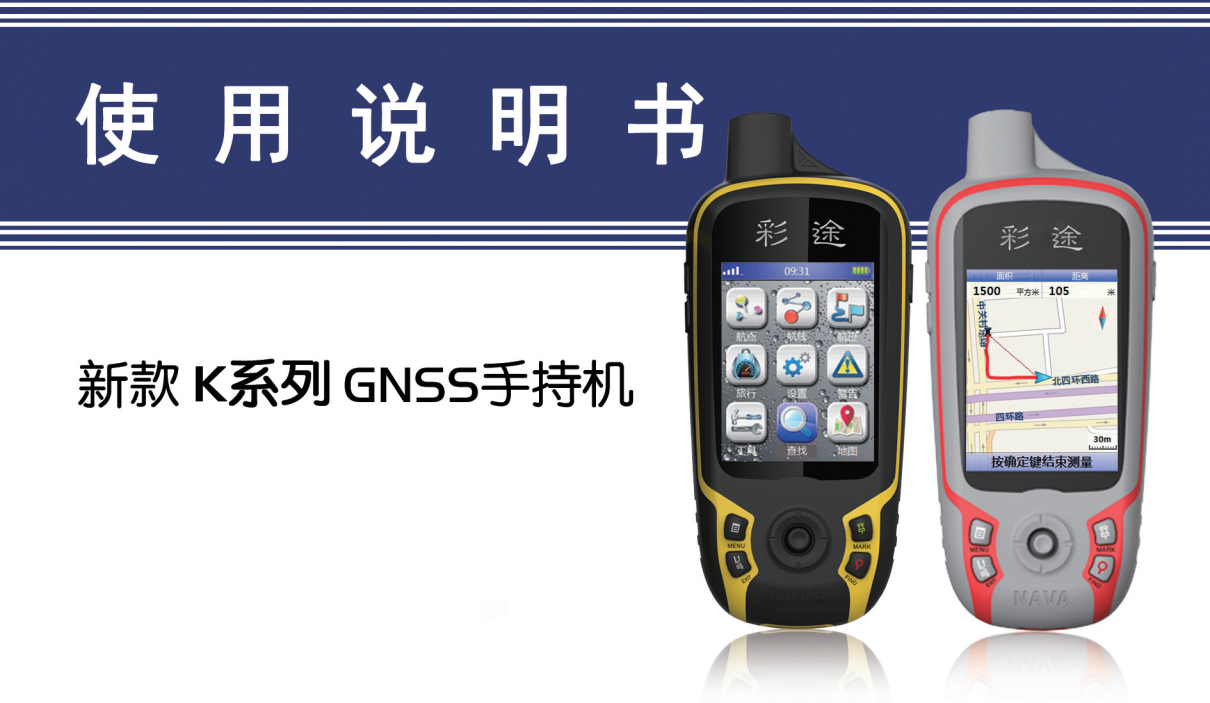

## 警 告

### 1、开车时请不要操作该设备

请勿在开车时操作该设备。请将车辆停靠在 安全地带或由其他乘客来操作。开车时注意力不 集中会给您自己或他人带来危险。

## 2、该设备提供的定位导航信息仅供参考

虽然彩途<sup>®</sup>(NAVA<sup>®</sup>)K 系列 GNSS 手持机是 一个精密的电子导航辅助产品,但是仍然可能因 为使用者的不当操作或者因外界因素干扰而产 生一定的错误,因此使用者需根据实际情况进行 判断避免可能发生的危险。使用者需自行承担在 使用过程中的各类风险。

### 3、小心使用

全球卫星定位系统(GPS)是由美国政府操 作,并唯一负责其网络的精度和维护。定位的精 度会受到美国政府周期性地调整 GPS 卫星轨道 及其发射信号的影响,也会受到美国国防部的民 用政策和联邦无线导航计划的影响。精度还会受 到不好的卫星几何分布和障碍物的影响,如建筑 物和大树。

### 4、使用配套的附件

请使用规定型号的电池,使用错误型号的电 池会对仪器造成伤害并可能发生爆炸;务必按照 说明处置用完的电池;只能使用配套的电缆和天 线,非配套的电缆和天线会严重降低性能并损坏 接收机,且无法得到保修。

## 5、许可协议

未经北京华辰北斗信息技术有限公司的书 面许可,任何人均不得以任何目的,任何方式复 制、翻版或传播此手册。

| 1 | 概述                          | l                          |
|---|-----------------------------|----------------------------|
|   | 1.1 使用条款                    | l                          |
|   | 1.2 产品特性                    | l                          |
| 2 | 基本操作                        | 2                          |
|   | 2.1 按键介绍                    | 2                          |
|   | 2.2 安装电池                    | 2                          |
|   | 2.2.1 安装锂电池(K20/K60)        | 2                          |
|   | 2.3 安装 Micro SD 卡           | 3                          |
|   | 2.4 安装数据线                   | 3                          |
|   | 2.5 开机及关机                   | 3                          |
|   | 2.5.1 开机                    | 3                          |
|   | 2.5.2 关机                    | 3                          |
|   | 2.6 设备状态/调节背光               | 3                          |
|   | 2.7 导航屏幕                    | 3                          |
|   | 2.8 子菜单                     | 3                          |
|   | 2.9 数据区                     | 5                          |
| 3 | 庙田彩诠 .                      | -                          |
|   | 区用心些                        | 1                          |
|   | 3.1 开机定位                    | /<br>7                     |
|   | 3.1 开机定位                    | /<br>7<br>7                |
|   | <ul> <li>3.1 开机定位</li></ul> | /<br>7<br>7<br>7           |
|   | <ul> <li>3.1 开机定位</li></ul> | /<br>7<br>7<br>7<br>7      |
|   | <ul> <li>3.1 开机定位</li></ul> | 7<br>7<br>7<br>7<br>7<br>3 |

| 3.2.1 | 创建航点      | 9  |
|-------|-----------|----|
| 3.2.2 | 编辑航点      |    |
| 3.2.3 | 删除航点      | 11 |
| 3.2.4 | 航点导航      | 11 |
| 3.2.5 | 航点列表页面子菜单 | 12 |
| 3.3 航 | 线与导航      | 13 |
| 3.3.1 | 创建航线      | 13 |
| 3.3.2 | 编辑航线      | 13 |
| 3.3.3 | 删除航线      | 14 |
| 3.3.4 | 航线导航      | 14 |
| 3.3.5 | 航线子菜单     | 15 |
| 3.4 航 | 迹与导航      | 16 |
| 3.4.1 | 记录航迹      | 16 |
| 3.4.2 | 编辑航迹      | 16 |
| 3.4.3 | 删除航迹      | 16 |
| 3.4.4 | 航迹导航      | 17 |
| 3.4.5 | 航迹子菜单     |    |
| 3.4.6 | 航迹设置      |    |
| 3.4.7 | 实时航迹计算面积  | 19 |
| 3.5 地 | 图与查找      |    |
| 3.5.1 | 地图页面      |    |
| 3.5.2 | 地图子菜单     |    |
| 3.5.3 | 查找分类      | 21 |
|       |           |    |

| 3.6 传 | 感器功能(K60) | . 21 |
|-------|-----------|------|
| 3.6.1 | 电子罗盘      | . 21 |
| 3.6.2 | 目测导航      | . 22 |
| 3.6.3 | 电子罗盘校准    | . 22 |
| 3.6.4 | 气压高度计     | . 22 |
| 3.6.5 | 气压高度计校准   | . 23 |
| 3.6.6 | 温度计       | . 23 |
| 3.6.7 | 温度计校准     | . 23 |
| 3.7 附 | 加功能       | . 23 |
| 3.7.1 | 计算器       | . 23 |
| 3.7.2 | 日历        | . 23 |
| 3.7.3 | 秒表        | . 24 |
| 3.7.4 | 日月        | . 24 |
| 3.7.5 | 渔猎        | . 24 |
| 3.7.6 | 移锚报警      | . 24 |
| 3.7.7 | 旅行        | . 24 |
| 3.7.8 | 滑翔伞       | . 25 |
| 3.7.9 | 警告        | . 25 |
| 3.8 设 | 置         | . 25 |
| 3.8.1 | 系统        | . 25 |
| 3.8.3 | 地图        | . 25 |
| 3.8.4 | 单位        | . 26 |
| 3.8.5 | 航向        | . 26 |
|       |           |      |

| . 21 | 3.8.6 校准   |  |
|------|------------|--|
| . 21 | 3.8.7 USB  |  |
| . 22 | 3.8.8 用户信息 |  |
| . 22 | 3.8.9 其他   |  |
| . 22 | 4 典型操作     |  |
| . 23 | 4.1 标记航点   |  |
| . 23 | 4.2 实时面积测量 |  |
| . 23 | 4.3 坐标系设置  |  |
| . 23 | 4.4 数据下载   |  |
| . 23 | 附录         |  |
| . 23 | 大大参数       |  |
| .24  | ✓ 常见问题     |  |
| . 24 | 关于 GPS     |  |
|      |            |  |

## 1 概述

感谢您购买彩途<sup>®</sup>(NAVA<sup>®</sup>) K 系列手持 GPS 接收机,彩途®(NAVA<sup>®</sup>)K 系列手持 GPS 接收机 是专为野外作业和户外导航所设计。彩途<sup>®</sup> (NAVA<sup>®</sup>)K 系列手持 GPS 接收机提供强大的数据 采集和专业测量功能,能帮助您高效率高质量的 完成工作。

本手册提供了彩途<sup>®</sup>(NAVA<sup>®</sup>) K 系列手持 GPS 接收机的基本使用方法。由于软件版本更新 的原因,若内容与您使用的彩途<sup>®</sup>(NAVA<sup>®</sup>)K 系列 手持 GPS 接收机有所不同,则以实际产品为准 恕本公司不另行通知。

如果想了解更多产品信息,请访问北京华辰 北斗公司的网站:http://www.BHCnav.cn。

## 1.1 使用条款

本手册中所包含信息的知识产权和版权都 归属于北京华辰北斗信息技术有限公司。未经北 京华辰北斗信息技术有限公司的书面许可,任何 人均不得以任何目的,任何方式复制、翻版或传 播此手册。

彩途<sup>®</sup>、NAVA<sup>®</sup>、NAVA GPS Office 等都是

北京华辰北斗信息技术有限公司注册商标。

1.2 产品特性

**易于使用**菜单简洁,界面直观,彩途<sup>®</sup> (NAVA<sup>®</sup>) K 系列手持 GPS 接收机让首次使用 GPS 手持机的用户,体验熟练用户能享受的全部 功能。

**可扩展存储空间** — 使用 Micro SD 卡进行扩充, 可实现更大容量存储(参见具体型号),使您不必 再担心内存不足问题。

3 米精度 — 48 个并行通道提供更高的定位精度。同时还可接收 SBAS(MSAS、WAAS、EGNOS) 差分信号。

**3 轴电子罗盘(K60)** — 无论您身在何处,即使没 有 GPS 定位,仍能知道您面朝何方。

**气压计(K60)** — 灵敏的气压计能实时提供气压 信息,亦可使用气压计进行高程测量。

**内置地图** — 可内置全国城镇点图、基础图、详 图: 也可定制用户地图。

**供电模式** — 专用锂电池,20 小时工作时间,使 您在野外不必再为仪器没电而犯愁。

**广泛的数据兼容性** — 可将数据导出为 shp、mif、dxf、csv····等格式;更可兼容 Google Earth 用户数据。

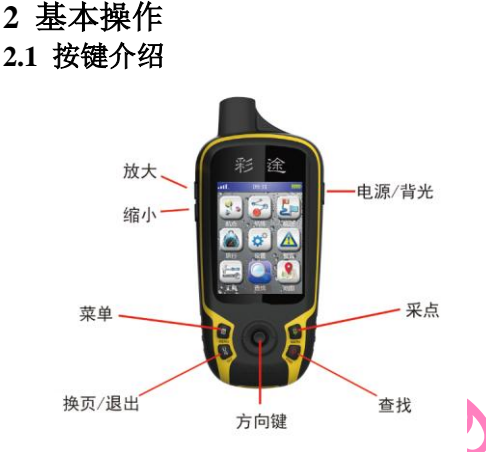

| +           | 放大    | 对地图进行放大操作         |
|-------------|-------|-------------------|
| -           | 缩小    | 对地图进行缩小操作         |
|             | 菜单    | 进入菜单,可进行功能或用户界面设定 |
| ⊐/町         | 换页/退出 | 选择导航屏幕、撤销操作       |
| <u>ل</u> ع) | 电源/背光 | 开关机,设置背光          |
| <b>%</b>    | 采点    | 采集航点              |

### 彩途<sup>®</sup>(NAVA<sup>®</sup>) K 系列GNSS 手持机用户手册

| Q | 查找  | 查找航点、兴趣点等信息       |  |
|---|-----|-------------------|--|
| Ł | 方向键 | 移动屏幕上的光标,选中菜单中的选项 |  |

## 2.2 安装电池

彩途<sup>®</sup>(NAVA<sup>®</sup>) K 系列手持 GPS 接收机使用 专用锂电池(K20/K60)。另外,彩途<sup>®</sup>(NAVA<sup>®</sup>) K 系列手持 GPS 接收机内部还设有备用电池,在 您更换电池时数据不会丢失。

## 2.2.1 安装锂电池(K20/K60)

将设备后盖的 D 型金属环拉起后逆时针旋

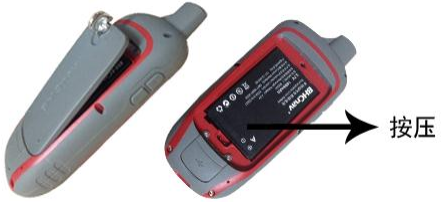

转 90°,取下后盖。将锂电池有金属触点的一端 对准电池仓内的金属触点先放入电池仓,然后按 压另外一端,将锂电池全部放入电池仓。装上后 盖压紧,顺时针旋转 90°D型金属环,拧紧即可。

## 2.3 安装 Micro SD 卡

将设备后盖的 D 型金属环拉起后逆时针旋转 90°, 取下后盖和电池, 按照 Micro SD 指示标志进行安装。

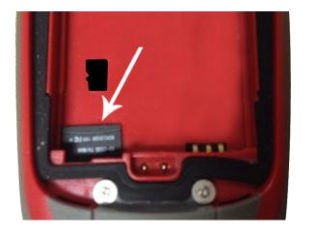

## 2.4 安装数据线

将数据线的一端插入设备后部下端 USB 接口,另一端连接到电脑的 USB 接口。

## 2.5 开机及关机

#### 2.5.1 开机

按住电源键3秒,待屏幕变亮即可开机。

### 2.5.2 关机

按住电源键 2 秒,设备将执行关机程序。选择"是"直接关机,选择"否"或按退出键退出 关机程序。如果在 5 秒内没有任何操作,设备将 自动关机。

## 2.6 设备状态/调节背光

开机状态,按一下电源键,设备将进入背光 设置界面。在此页面可查看设备基本状态。

左右拨动"方向键",调节背光亮度。按"退 出"键返回。

## 2.7 主界面循环

彩途<sup>®</sup>(NAVA<sup>®</sup>) K 系列手持 GPS 接收机默认 显示 5 个主界面,并可以在页面设置中设置所需 循环的主界面。按"换页"键可以进行循环查看。

### 2.8 子菜单

在彩途<sup>®</sup>(NAVA<sup>®</sup>) K 系列手持 GPS 接收机 中,大部分页面都有子菜单的功能,即在任何一

个页面按菜单键都会弹出一个关于此页面的菜 单。菜单中主要列举了一些关于该页面的功能、 设置、帮助以及进入主菜单等选项。

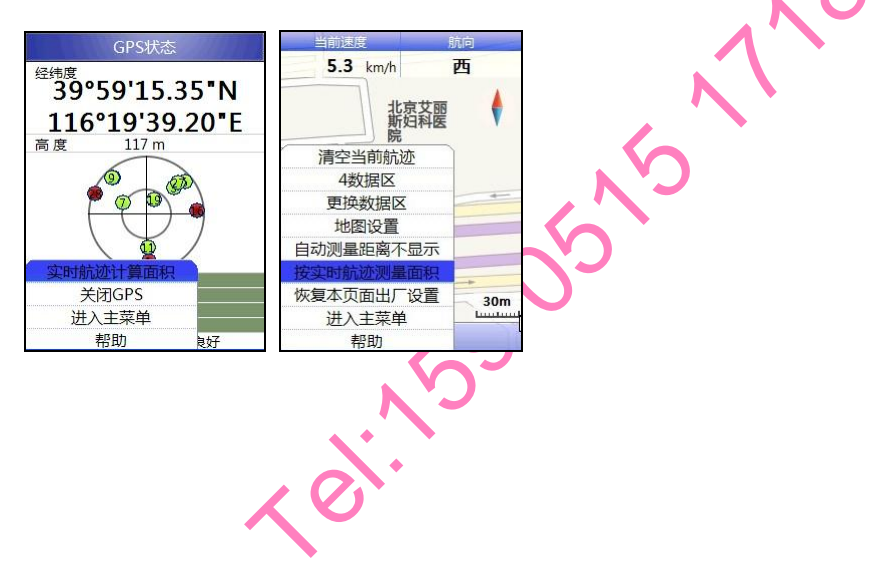

#### 海拔高度 — 当前的海拔高度: 2.9 数据区 **最终距离** — 与最终目的地的距离: 在彩途®(NAVA®) K 系列手持 GPS 接收机各 **最终目标** — 最终导航目标的名称: 导航页面中,都有显示数值的区域,我们把这些 最终到达 一预计到达最后目的地的时间, 区域称为数据区。彩途<sup>®</sup>(NAVA<sup>®</sup>) K 系列手持 以有效速度计算: GPS 接收机中共有 34 个数据区。 最终在途 一预计到达最终目的地所需时 经纬度 一 设备当前的经纬度坐标: 间,以有效速度计算: USER 一 用户自定义坐标: 航向 一当前的移动方向: 方向指示 一 下一目的地相对于当前点的 **精度** — 根据卫星信息估算的测量精度: 方向,以箭头表示; 方位 — 目的地相对于当前位置的方向角 当前速度 — 当前移动速度: 度: 航线方向 — 导航目的地相当前位置的方 **最大速度** — 历史记录中的最大速度值: 平均速度 — 平均移动速度: 位: 偏航距 — 航线、航迹导航时当前位置距正 **旅行合计** — 在移动状态下,行程中所用的 总时间: 在导航中航线、航迹上最近点的距离。 **返回航线** — 导航航线、航迹上距离当前位 日期 一 当前日期; 置最近点相对当前位置的方位: 时间 — 当前时间: **预计到达** — 以当前速度计算,预计到达目 **总里程表** — 累计行进的距离, 始终累加: 里程表 一 在移动状态下行进的距离: 的地的时间, 日出时间 — 当天日出时间: 预计在途 — 以当前速度计算,预计到达当 日落时间 — 当天日落时间: 前目的地所需时间: **旅行移动** — 在移动状态下, 行程中移动状 **当前目标** — 当前导航目标的名称: 态所用的总时间: **当前距离** — 当前位置距导航目标的距离:

**旅行停止** — 在移动状态下,行程中停止状态所用的总时间;

转向角 一 向目的地行进所需要修正的角度, "L"表示应向左, "R"表示应向右, 导航状态下;

**有效速度** 一 沿着希望的航向接近的目的 地的速度,导航状态下;

**垂直速度** — 垂直升降的速度,高程变化速度;

**全程平均** 一 总的平均速度。

# 3 使用彩途

本章节将指引您使用彩途<sup>®</sup>(NAVA<sup>®</sup>) K 系列 手持 GPS 接收机。

## 3.1 开机定位

## 3.1.1 正常开机定位

按电源键打开彩途<sup>®</sup>(NAVA<sup>®</sup>) K 系列手持 GPS 接收机。

开机之后设备便开始搜索 GPS 卫星信号, 计算出您当前的位置,并根据 GPS 星历设置系统时间。

定位时间:热启动<2秒 冷起动<35秒

若开机超过 2 分钟仍没有定位,系统将会自动弹出对话框,提示是否关闭 GPS。弹出对话框 后,若在 5 秒时间没有任何操作,系统会自动关闭 GPS。您可以在 GPS 状态页面按"菜单"键, 打开页面子菜单来设置 GPS 的打开/关闭。

#### 3.1.2 模拟导航

按电源键打开彩途<sup>®</sup>(NAVA<sup>®</sup>) K 系列手持 GPS 接收机。

- 1、按菜单键,选择进入主菜单;
- 2、移动光标至设置,确认;
- 3、移动光标至其它,确认;
- 4、移动光标至导航,确认;

5、将模拟导航设置为开,即可让设备自动 模拟预先录入的 GPS 信号。

## 3.1.3 GPS 状态页面

该界面主要分为 4 部分,从上至下分别是坐 标、星空图、信号强度图、 定位状态。

**坐标** 一 当设备定 位之后,在此位置显示出 当前坐标。

**星空图** 一 以当前 位置为中心,显示卫星在 天空中的分布。中间的圆

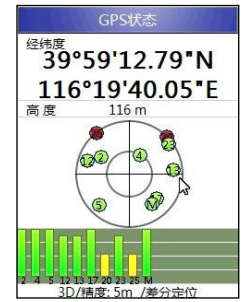

圈表示高度角为45°的位置,外面的圆圈则是地 平线的位置。中间带数字的绿色圆圈是卫星所在

的位置, 数字则为卫星的编号。

信号强度图 一 显示每颗卫星的信号强度, 柱状条越高表示信号越好。柱状条下面则为卫星 编号。若柱状条下面显示 M、W、E则表示接受 到了 SBAS 广域差分信号。

信号强度分为三个等级:

绿色一优

黄色—中

红色一差

**定位状态** — 显示设备的定位状态。这里的 精度并不是设备的实测精度,而是根据 GPS 信 号强弱和卫星分布等信息估算的一个概略精度, 仅供参考之用。

### 3.1.4 GPS 状态页面子菜单

在 GPS 状态页面按菜单键,会弹出该页面 的子菜单。该页面子菜单的主要功能有:

**实时航迹计算面积** — 打开实时航迹计算 面积功能:

**打开/关闭 GPS** 一打开或者关闭 GPS; 进入主菜单 — 进入主菜单;

帮助 — 该页面的帮助信息。

## 3.2 航点与导航

如果您希望将某个位置保存下来,比如家的 位置、单位或者某个风景点的位置。彩途<sup>®</sup> (NAVA<sup>®</sup>) K 系列手持 GPS 接收机可以帮您非常 轻松地做到这一点。我们把由您自己保存的点称 为"航点",彩途<sup>®</sup>(NAVA<sup>®</sup>) K 系列手持 GPS 接 收机内存一共可以保存约 3000 个航点。

## 3.2.1 创建航点

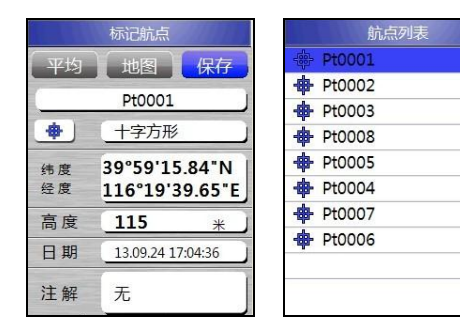

彩途<sup>®</sup>(NAVA<sup>®</sup>) K 系列手持 GPS 接收机共有 5 种创建航点的方法:

**一键采点法** 一 在设备定位之后, 按采点键 将当前位置存储为一个航点。

◆ 1、设备定位后,按采点键;

2、将光标移至"保存"上按确认键。

若您需要更改航点名称、图标或者添加注解, 只需将光标调至对应数据区,按确认键即可进入 编辑界面。 **平均法** — 使用者可以通过在同一点位测 量多次求平均的方法来提高测量精度

- + 1、设备定位后,按采点键;
  - 2、将光标移至"平均"上按确认键;
  - 3、按确认键完成平均;
  - 4、将光标移至"保存"上按确认键。

设备没有定位时,平均选项不可选。从进入平 均页面设备便开始以 1Hz 的速度采集点,并自动 求平均,按"保存"时停止平均。

**手动输入法** 一 使用者可以预先以手动方 式,将已知点坐标逐个输入到设备中。例如 GPS 控制点等。

- ◆ 1、设备开机后,按采点键;
  - 2、若提示没有定位,是否继续,选择是;
  - 3、将光标调至坐标上, 按确认键进入编辑;

4、按退出键完成编辑,将光标调至"保存" 上按确认,保存航点。

**偏移测量法(K60)** 一 有些地方可能因道路 阻断、地形限制而导致使用者无法到达实地进 行测量定位工作,此时我们就可以利用本设备 的电子罗盘得到目标点与当前位置的方位角,

再目测估算出两点间的距离。有了方位角及距 离,本设备就可以算出目标点的坐标,此方法 为偏移测量法。

- ★ 1、设备定位后,按退出键将页面切换至罗盘 界面;
  - 2、按菜单键,选择目测导航;

3、将设备对准目标,然后选择"锁定目标" 按确认键;

4、移动光标,选择偏移测量,进入偏移测量 界面;

5、编辑航点名称、图标等信息后,将光标调 至保存上,按确认键保存。

**地图法** — 使用者可以利用设备内置的电子地图浏览感兴趣的地方,并可将此处的坐标存为一个航点。

★ 1、设备开机后,按采点键;

2、若提示没有定位,是否继续,选择"是"进入标记航点界面;

3、将光标移至"地图"上,按确认进入地图 页面;

4、按方向键移动光标,浏览地图选择感兴趣 的点,按确认键新建航点; 5、编辑航点名称、图标等信息后,将光标调 至"保存"上,按确认键保存。

## 3.2.2 编辑航点

将航点存入设备后,您还可以对已存的航点 进行编辑。进入到航点详情页面可以修改航点图 标、名称、注释、坐标、等信息。

- 人 接查找键,选择航点按确认进入航点列表 页面;
- 2、移动光标选择需要编辑的航点, 按确认进 入航点详情页面;

3、移动光标选择需要编辑的字段按确认进入 修改;

4、修改完成后将光标移至"确认"上按确认 键即可保存。

#### 在地图上显示航点

在航点详情页面将光标移至地图上确认,即 可查看此航点在地图上的位置。

### 航点详情子菜单

在航点详情页面按菜单键, 会弹出该页面的

子菜单。

该页面子菜单的主要功能有:

**删除航点** — 删除此航点;

**附近查找** — 以此点为中心,查找一定范围 内的信息;

**设为警告航点** — 将此点设为警告航点,当 设备距此点达到一定范围内时,设备发出报警信 息;

**查看日月** — 查看此点的日出、日落,月出、 月落信息;

**查看渔猎** — 查看此点的捕鱼、打猎信息;

进入主菜单 一 进入主菜单;

帮助 — 该页面的帮助信息。

### 3.2.3 删除航点

彩途<sup>®</sup>(NAVA<sup>®</sup>) K 系列手持 GPS 接收机提供 多种删除航点的方法供您将不需要的航点删除。 **删除的航点不可恢复,请谨慎操作。** 

#### + 删除单个航点

1、按查找键,选择"航点"按确认进入航点 列表页面;

2、移动光标选择需要删除的航点, 按确认进

入航点详情页面; 3、按菜单键,选择"删除航点"即可删除此 航点。

★ 按图标删除航点

 1、按查找键,选择航点按确认进入航点列表 页面;

2、按菜单键,选择按图标删除进入图标选择 页面;

3、选择欲删除航点的图标按确认即可删除所 有此图标的航点。

## 删除所有航点

1、按查找键,选择航点按确认进入航点列表 页面;

2、按菜单键,选择"删除所有航点"即可将 所有航点都删除;

### 3.2.4 航点导航

彩途<sup>®</sup>(NAVA<sup>®</sup>) K 系列手持 GPS 接收机使用 两点之间直线导航的方式,可以使您导航到您感 兴趣的航点或兴趣点。

### + 航点导航

1、按查找键,选择"航点"按确认进入航 点列表页面;

2、移动光标选择需要导航的航点,按确认 进入航点详情页面:

3、移动光标选择"导航"确认,进入地图 页面开始导航。

#### 航点导航子菜单

在进行航点导航的时候,您可以进行停止/ 恢复导航、更改数据区等操作。这些操作都在航 点导航的子菜单中,您可以在航点导航页面按菜 单键选择相关操作:

**清空当前航迹** 一 删除缓存中尚未保存的 航迹:

停止/恢复导航 — 停止当前导航/恢复之前 导航;

2/4/无数据区 一 设置显示数据区的数量;

**更改数据区** — 更改当前显示的数据区;

**地图设置** — 设置地图方向、更改地图信息;

**自动测量距离显示/不显示** — 移动光标时 显示/不显示光标位置和当前位置距离; 进入主菜单 — 进入主菜单;

帮助 — 该页面的帮助信息。

#### 导航说明:

在当前位置和目标航点之间显示黄线,反映 当前位置和目标航点的位置关系。

当您到达目标航点时,设备会弹出提示框, 提醒您已经到达目的地;

▲当您距离目标航点越来越远时设备会提示 您已背离目标航点。

#### 3.2.5 航点列表页面子菜单

在航点列表页面按菜单键, 会弹出该页面的 子菜单。该页面子菜单的主要功能有:

清空航点 — 删除所有航点;

**按字母排序** — 所有航点按航点名称的首 字母排序:

按名称查找 一 输入航点名称查找航点;

按图标查找 一 选择航点图标查找航点;

**更改参考点** — 更改查找的参考点。

彩途<sup>®</sup> (NAVA<sup>®</sup>) K 系列手持 GPS 接收机默认 是以当前位置为中心来查找周围一定范围内的 信息,更改参考点既是选择用户自行选定的点为

中心来查找;

**按图标删除** 一 删除所有由用户指定图标 的航点:

**不显示/显示航点** 一 设置航点是否在地图 上显示;

进入主菜单 — 进入主菜单;

帮助 — 该页面的帮助信息。

## 3.3 航线与导航

彩途<sup>®</sup>(NAVA<sup>®</sup>) K 系列手持 GPS 接收机允许 您使用已保存的航点、兴趣点和最近查找记录来 创建航线,并进行航线导航。亦可以利用航线来 计算几个航点组成闭合图形的面积。

### 3.3.1 创建航线

彩途<sup>®</sup>(NAVA<sup>®</sup>) K 系列手持 GPS 接收机允许 您使用已保存的航点、兴趣点和最近查找记录来 创建航线,并进行航线导航,引导您到达目的地。

#### + 创建航线

1、在主菜单页面选择"航线"确认,进入航 线页面;

2、在航线页面选择"新建"确认,进入新建

航线页面;

3、在新建航线页面选择"增加点"确认,进 入查找页面查找需要加入航线的点:

- 4、重复上一步操作增加航线点;
- 5、编辑航线名称,点击"保存",完成创建。

### 3.3.2 编辑航线

建好航线之后,您还可以对已存的航线进行 编辑,在航线页面查看航线的存储信息。进入到 航线详情页面可以修改航线名称、增加删除航线 点、编辑航线点顺序、查看闭合面积等信息。

### ・ 编辑航线

1、在主菜单页面选择"航线"确认,进入航 线页面;

2、在航线页面移动光标选择需要编辑的航线 按确认,进入航线详情页面;

3、移动光标至"增加点"上按确认,可以继 续添加点;

4、移动光标至某个航线点上按确认,可以查 看、插入、移出、替换、移动此航线点。

#### 在地图上显示航线

在航线详情页面将光标移至地图上确认,即 可查看此航线在地图上的位置。

### 查看航线/航线段长度、闭合面积

进入航线详情页面,在屏幕最下方即显示闭 合面积和航线长度。将光标移动至某个点上,即 可查看此点距上一点的距离也就是此航线段长 度。

#### 航线详情子菜单

在航线详情页面按菜单键,会弹出该页面的 子菜单。该页面子菜单的主要功能有:

- 清空航点 删除此航线中的航线点;
- 复制航线 一 复制此条航线;
- 删除航线 删除此条航线;
- 进入主菜单 一 进入主菜单;

帮助 — 该页面的帮助信息。

#### 3.3.3 删除航线

彩途<sup>®</sup>(NAVA<sup>®</sup>) K 系列手持 GPS 接收机提供 两种删除航线的方法供您将不需要的航线删除。 **删除的航线不可恢复,请谨慎操作。** 

#### + 删除单条航线

- 1、在主菜单页面选择"航线"确认,进入航线页面;
- 2、在航线页面移动光标选择需要删除的航线 按确认,进入航线详情页面;
- 3、按菜单键移动光标选择"删除航线"并确 认,删除航线。

## 删除所有航线

1、在主菜单页面选择航线确认,进入航线页 面:

2、按菜单键移动光标选择删除所有航线并确 认,删除所有航线。

### 3.3.4 航线导航

彩途<sup>®</sup>(NAVA<sup>®</sup>) K 系列手持 GPS 接收机提供 航线导航和返航两项功能。

### + 航线导航

1、在主菜单页面选择航线确认,进入航线页 面;

2、在航线页面移动光标选择需要导航的航线 按确认,进入航线详情页面;

- 3、移动光标选择导航并确认;
- 4、选择导航或返航;
- 5、进入地图页面开始导航。

#### 航线导航子菜单

在进行航线导航的时候,您可以进行停止/ 恢复导航、更改数据区等操作。这些操作都在航 线导航的子菜单中,您可以在航线导航页面按菜 单键选择相关操作:

**清空当前航迹** — 删除缓存中尚未保存的 航迹:

停止/恢复导航 — 停止当前导航/恢复之前 导航;

2/4/无数据区 — 设置显示数据区的数量;

**更改数据区** — 更改当前显示的数据区;

**地图设置** — 设置地图方向、更改地图信息;

**自动测量距离显示/不显示** 一移动光标时 显示/不显示光标位置和当前位置距离;

导航/返航 — 选择导航或返航;

进入主菜单 一 进入主菜单;

帮助 — 该页面的帮助信息。

#### 导航说明:

航线导航时是按航线点的顺序依次导航至 每个航线点。返航则是逆序导航。

在当前位置和目标航线点之间显示黄线,反 映当前位置和目标航线点的位置关系。

当您到达目标航线点时,设备会弹出提示信息,并自动导航至下一点,直至航线的最后一个点;

当您距离目标航线点越来越远时设备会提 示您已背离目标航线点。

#### 3.3.5 航线子菜单

在航线页面按菜单键, 会弹出该页面的子菜 单。该页面子菜单的主要功能有:

**删除所有航线** — 删除航线列表中所有航 线;

进入主菜单 — 进入主菜单;

帮助 一 该页面的帮助信息。

## 3.4 航迹与导航

定位后彩途<sup>®</sup>(NAVA<sup>®</sup>) K 系列手持 GPS 接收 机会在地图上沿着您行进线路自动画出一条轨 迹,称为"航迹"。用户可以利用航迹来量算面 积,亦可以利用已经存储的航迹进行导航或者返 航。用户还可以自行设置航迹的采样间隔、颜色、 记录方式等。

### 3.4.1 记录航迹

在默认情况下,设备以自动方式将航迹记录 在缓存中并在地图上显示。

注意:此时航迹只是暂存在缓存中,并未存档,需要用户自行将当前航迹保存。缓存中只可存放一条航迹,每条航迹可以记录 5000 个航迹点,当缓存存满时本着先进先出的原则将删除最早记录的航迹点。

### 3.4.2 编辑航迹

保存航迹之后,用户还可以对已存的航迹进 行查看或编辑。进入到航迹详情页面可以修改航 迹名称、修改航迹颜色、查看面积等信息。

### ◆ 编辑航迹

1、在主菜单页面选择航迹确认,进入航迹页 面;

2、在航迹页面移动光标选择需要编辑的航迹 按确认,进入航迹详情页面;

3、移动光标选择需要编辑的信息。

## 在地图上显示航迹

在航迹详情页面将光标移至地图上确认,即 可查看此航迹在地图上的位置。

### 查看航迹长度、闭合面积、周长

进入航迹详情页面,在屏幕中间部分即显示 此航迹的长度、面积、周长信息。

#### 航迹详情子菜单

在航迹详情页面按菜单键, 会弹出该页面的 子菜单。该页面子菜单的主要功能有:

航迹剖面图 — 显示此航迹的剖面图;

进入主菜单 一 进入主菜单:

帮助一 该页面的帮助信息。

### 3.4.3 删除航迹

彩途<sup>®</sup>(NAVA<sup>®</sup>) K 系列手持 GPS 接收机提供 两种删除航迹的方法供您将不需要的航迹删除。

## 删除的航迹不可恢复,请谨慎操作。

## + 删除单条航迹

1、在主菜单页面选择航迹确认,进入航迹页 面;

2、在航迹页面移动光标选择需要删除的航迹 按确认,进入航迹详情页面;

3、移动光标选择删除并确认,删除航迹。

## + 删除所有航迹

1、在主菜单页面选择航迹确认,进入航迹页 面;

2、按菜单键移动光标选择删除所有已存航迹 并确认,删除所有航迹。

## 3.4.4 航迹导航

彩途<sup>®</sup>(NAVA<sup>®</sup>) K 系列手持 GPS 接收机提供 当前航迹返航和已存航迹导航、返航两项功能。

### + 当前航迹返航

1、在主菜单页面选择航迹确认,进入航迹页 面:

2、移动光标选择返航确认,进入地图页面开 始导航。

### + 航迹导航

1、在主菜单页面选择航迹确认,进入航迹页面;

2、在航迹页面移动光标选择需要导航的航迹 按确认,进入航述详情页面;

- 3、移动光标选择导航并确认;
- 4、选择导航或返航;

5、进入地图页面开始导航。

## 航迹导航子菜单

在进行航迹导航的时候,您可以进行停止/ 恢复导航、更改数据区等操作。这些操作都在航 迹导航的子菜单中,您可以在航线导航页面按菜 单键选择相关操作:

**清空当前航迹** — 删除缓存中尚未保存的 航迹;

**停止/恢复导航** — 停止当前导航/恢复之前 导航;

2/4/无数据区 一 设置显示数据区的数量;

**更改数据区** — 更改当前显示的数据区;

**地图设置** — 设置地图方向、更改地图信息;

自动测量距离显示/不显示 一移动光标时

显示/不显示光标位置和当前位置距离;

导航/返航 一 选择导航或返航;

进入主菜单 一 进入主菜单;

帮助 — 该页面的帮助信息。

### 导航说明:

航迹导航时是按航迹点的顺序依次导航至 每个航迹点。返航则是逆序导航。

在当前位置和目标航迹点之间显示黄线,反 映当前位置和目标航迹点的位置关系。

当您到达终点/起点时,设备会弹出提示信息;

当您距离目标航迹点越来越远时设备会提 示您已背离目标航迹点。

## 3.4.5 航迹子菜单

在航迹页面按菜单键,会弹出该页面的子菜 单。该页面子菜单的主要功能有:

**实时航迹计算面积** — 利用航迹进行实时 面积计算:

**删除所有已存航迹** — 删除航线列表中所 有航线;

**清空当前航迹** — 清空缓存中的当前航迹; 航迹设置 — 设置航迹记录方式、航迹颜色 等信息;

#### 进入主菜单 —进入主菜单;

帮助 一 该页面的帮助信息。

## 3.4.6 航迹设置

在航迹子菜单中选择航迹设置按确认键进 入航迹设置页面。

## 记录航迹

开,记录航迹;关,不记录航迹。

## 记录方式

自动:根据实际状况自动选择航迹的记录方 式;

距离:按距离记录;

时间: 按时间记录。

#### 记录间隔

自动:根据实际状况自动选择航迹的记录方 式。

5m、10m、15m、20m: 按设置的距离间隔 记录。

1s、,5s、10s、15s、30s、60s: 按设置的时 间间隔记录。

## 航迹颜色

颜色可设为:红色、绿色、蓝色、黑色、黄

色、橙色、棕色。

### 显示当前航迹

显示,在地图上显示当前航迹;不显示,在 地图上不显示当前航迹。

## 偏航阈值

设置航迹导航时的偏航阈值。

## 3.4.7 实时航迹计算面积

彩途<sup>®</sup>(NAVA<sup>®)</sup> K 系列手持 GPS 接收机可以 通过实时记录的航迹来计算面积,这种测量面积 的方式主要用于不规则图形面积的测量。

设备有多个实时航迹计算面积功能的入口:

- 1、GPS 状态界面子菜单中
- 2、地图页面子菜单中
- 3、工具中
- 4、航迹界面子菜单中

进入实时航迹计算面积页面后,按确认键开 始测量,再次按确认键结束测量。

测量的时候在屏幕的上方会实时显示面积 和周长。 去后继续测量时,可以按菜单键进入子菜单选择 暂停功能,待绕过障碍物后可以在子菜单中选择 恢复测量。

## 3.5 地图与查找

彩途<sup>®</sup>(NAVA<sup>®</sup>) K 系列手持 GPS 接收机内置 全国基础地图,提供用户在地图上进行查找的功 能。

#### 3.5.1 地图页面

该页面主要分为6部分,从上至下分别是数 据区、地图、光标、地图方向设置、比例尺、光 标所在区域。

**数据区** — 默认数据区是速度和航向,即设 备当前移动速度和方向。

**地图** — 显示当前位置、航点、航线、航迹 及周围信息,按+、-号键可以对地图进行缩放, 按方向键可以移动地图。

**光标** 一 屏幕中央的三角形光标为设备当前所处位置。

**地图方向设置** — 在比例尺上方有一个罗盘状图标,代表地图方向设置。当红色指针一直指上时,表示上为北,即在地图上上北下南左西 右东;当指针随着设备的移动而转动时,表示上为航向,红色指针指示的方向则为北方向。

比例尺 一 表示地图缩放的比例尺,如:显示为 20m 时。表示图上所示一个单位长度实际长

度为 20m。比例尺缩放范围为 2m—800km。 光标所在区域 即光标所处行政区域。 地图图标说明: 图标说明: ■ 显示当前位置及导航时,起点标志; ● 显示光标位置; ■ 足保存的航线; ■ 当前航迹显示; ■ 导航终点标志; ■ 保存航点时,默认航点图标。

#### 3.5.2 地图子菜单

在地图页面按菜单键, 会弹出该页面的子菜 单。该页面子菜单的主要功能有:

**清空当前航迹** — 清空缓存中的航迹;

2/4/无数据区 一 设置显示数据区的数量;

更改数据区 — 更改当前显示的数据区;

**地图设置** 一 设置地图方向、更改地图信 息;

**自动测量距离显示/不显示** 一移动光标时显示/不显示光标位置和当前位置距离;

**按实时航迹计算面积** — 利用航迹进行实时面积计算;

**恢复本页面出厂设置** 一 将本页面所有的 设置恢复成出厂设置;

进入主菜单 一 进入主菜单;

帮助 — 该页面的帮助信息。

#### 3.5.3 查找分类

按查找键或在主菜单中选择查找进入查找 页面,查找航点和地图数据。

彩途<sup>®</sup>(NAVA<sup>®</sup>) K 系列手持 GPS 接收机提供 多种查找类型和方式,您可以根据需要选择合适 的查找类型和方式。系统默认为按距离查找,您 可以选择距离查找/名称查找。

按距离查找:距当前位置一定范围内的数据:

按名称查找:可以输入名称进行模糊查找。 查找分类:

航点:已保存的航点:

历史记录:最近查找过的记录;

兴趣点:按地名、行政机关、科研教育、医 疗福利等类别查找地标。

餐饮:查询餐饮场所;

宾馆:查询宾馆信息;

地址: 按省、市地址信息查找;

政府: 查找政府机关;

其他:按其他类别查找。

3.6 传感器功能(K60)

彩途<sup>®</sup>(NAVA<sup>®</sup>) K60 手持 GPS 接收机内置电 子罗盘、气压高度计、温度传感器、重力传感器。

3.6.1 电子罗盘

此界面用一个图形化的罗盘显示了您的方 位信息,界面共分为3部分,数据区、罗盘、角 度。

**数据区** — 默认数据区是当前速度和航向, 即设备当前移动速度和方向。

**罗盘** 一 罗盘上标有 E、S、W、N,表示东 南西北。罗盘中间还有一条虚线,表示仪器的指 向。红色箭头则始终指北。

角度 一 设备指向与北方向的夹角。

#### 电子罗盘子菜单

目测导航 一使用目测导航功能;

校准 一 校准电子罗盘;

恢复导航 — 恢复之前的导航;

2/4 数据区 一 设置显示数据区的数量;

恢复本页面出厂设置 一 将本页面所有的

设置恢复成出厂设置;

进入主菜单 — 进入主菜单; 帮助 — 该页面的帮助信息。

### 3.6.2 目测导航

如果您能够看到目的地,却不知道该位置的 确切坐标,目测导航功能可以锁定该目标的方 向,引导您从当前位置沿直线去往目的地。使用 目测导航功能之前,必须校准罗盘。

## + 目测导航

1、在罗盘页面按菜单键,在弹出的子菜单中选择目测导航,进入目测导航页面;

- 2、让设备沿纵轴线指向远处的目标点;
- 3、按确认键,锁定目标;

4、锁定目标后,选择偏移测量;

5、在偏移测量页面编辑目标点的信息,并保存。

6、在航点列表中,选择航点进行导航。

## 3.6.3 电子罗盘校准

+ 校准电子罗盘

1、在罗盘页面按菜单键,移动光标选择"校

- 准"确认,进入罗盘校准页面;
- 2、按确认键开始校准;
- 3、水平放置仪器,并缓慢旋转仪器;
- 4、当提示校准成功后,按确认键结束校准。

### 3.6.4 气压高度计

气压测高的原理是离地面越高,空气越稀薄,空气的密度越小。因此,大气压随高度而减,小是不均匀的,高度越高大气压随高度减小得越慢。在海拔2千米以内,可以近似地认为每升高12米,大气压强降低1毫米汞柱。但是在近地面,天气的好坏、城市的热效应等也影响着大气压。 所以我们在使用气压测高时,要经常进行校准,而且气压测高是一个缓慢的过程。

#### 当前气压

将页面切换至气压/高度/温度页面即可从页 面数据区中读取当前气压信息。

#### 高度

将页面切换至气压/高度/温度页面即可从页 面数据区中读取当前高度信息。

#### 传感器剖面图

彩途<sup>®</sup>(NAVA<sup>®</sup>) K60 手持 GPS 接收机提供利 用气压高度计测得的高程剖面图。 在气压/高度/温度页面按菜单键,在弹出的 子菜单中选择"传感器剖面图"确认,进入传感 器剖面图页面。

### 3.6.5 气压高度计校准

在近地面,天气的好坏、城市的热效应等也 影响着大气压。所以我们在使用气压测高时,要 经常进行校准。

### + 气压高度计校准

1、在气压/高度/温度页面按菜单键,在弹出的 子菜单中选择"校准气压高度计"确认,进入 气压高度计校准页面:

2、输入当前准确气压和当前准确高度;

3、将光标移至"校准"按钮上确认,完成校 准。

### 3.6.6 温度计

彩途<sup>®</sup>(NAVA<sup>®</sup>) K60 手持 GPS 接收机内置温 度传感器,可以实时显示当前周围的温度。

### 3.6.7 温度计校准

在使用温度传感器之前或者使用一段时间

之后也需要将温度传感器进行校准。

+ 温度计计校准

1、在气压/高度/温度页面按菜单键,在弹出的 子菜单中选择"校准温度计"确认,进入温度 计校准页面;

2、输入当前准确温度;

3、将光标移至校准按钮上,确认,完成校准。

# 3.7 附加功能

彩途<sup>®</sup>(NAVA<sup>®</sup>) K 系列手持 GPS 接收机提供 计算器、日月信息、渔猎信息等附加功能。

## 3.7.1 计算器

在主菜单页面选择计算器确认,进入计算器 功能。

通过操作方向键和确认键进行输入和运算。

#### 3.7.2 日历

在主菜单页面选择工具确认,进入工具箱。 按方向键将光标移至日历上,按确认键,打 开日历。

通过操作方向键来查看日历。

#### 3.7.3 秒表

在主菜单页面选择工具确认,进入工具箱。 按方向键将光标移至秒表上,按确认键,打 开秒表。

通过操作方向键和确认键进行操作。

## 3.7.4 日月

日月功能是通过输入某一点的坐标来查看 该点在指定日期的日出日落、月出月落时间及太 阳月亮在天空中的运行轨迹。

在主菜单页面选择工具确认,进入工具箱。

按方向键将光标移至日月上,按确认键,打 开日月。

输入坐标和日期查看日月信息。

### 3.7.5 渔猎

渔猎功能是通过输入某一点的坐标来查看 该点在指定日期的最佳打猎和捕鱼时间。

在主菜单页面选择工具确认,进入工具箱。

按方向键将光标移至渔猎上,按确认键,打 开渔猎。

输入坐标和日期查看最佳打猎捕鱼信息。

#### 3.7.6 移锚报警

移锚报警功能能将当前位置设为抛锚点,当 设备距离此位置超过设定范围时便报警提示移 锚。

主菜单页面选择工具确认,进入工具箱。

按方向键将光标移至移锚报警上,按确认 键,打开移锚报警。

通过操作方向键和确认键进行操作。

## 3.7.7 旅行

彩途<sup>®</sup>(NAVA<sup>®</sup>) K 系列手持 GPS 接收机内置 旅行计算器功能。旅行计算器主要记录用户旅行 的总里程数、当前速度、最大速度等信息。 **数据区** — 显示坐标、速度等信息的区域称为数 据区。旅行计算器中的数据区是可以更改的。

#### + 更改数据区

1、在旅行计算器页面移动光标选择需要替换 的数据区按确认键进入数据区选择页面;

2、移动光标选择需要显示的数据区,按确认 键选中并返回,按退出键取消选择并返回;

旅行计算器页面还可以选择大字体的文字 来显示。按菜单键选择大/小字体,可以进行大小

字体的切换。

## 旅行计算器子菜单

大/小字体 - 大小字体的切换;

重置 一 将旅行计算器的数据置 0;

恢复本页面出厂设置 — 将本页面的设置 恢复成出厂设置;

进入主菜单 — 进入主菜单;

帮助 一 该页面的帮助信息。

## 3.7.8 滑翔伞

滑翔伞功能可以帮助您在天空遨游时,更加 方便的查看当前 GPS 信息,这些信息在可以在数 据区中更改(详见 3.7.8 旅行)。

## 3.7.9 警告

设置警告航点。当设备接近设定的警告航点 时,设备会给出警示信息。警告范围是可以设定 的。

## 警告航点子菜单

**增加警告航点** — 查找航点、兴趣点等信

息,并加入警告航点列表; 清空 — 清空警告航点列表; 进入主菜单 — 进入主菜单;

## 帮助 — 该页面的帮助信息。

**3.8 设置** 该页面提供了设备相关设置功能。

## 3.8.1 系统

设置显示的语言,GPS的开关,接近报警的 开关,查看设备的信息。

## 3.8.2 页面

设置主要流程页面信息。

默认有5个页面,您可以对其进行操作。

按方向键选择需要设置的页面,按确认键对 其设置。

插入一在其下方插入新的页面。

移出 — 将此页面设置不在导航屏幕显示。

移动 — 移动页面, 变换页面的显示顺序。

**增加页面** — 您还可以点击增加页面按钮, 来增加导航屏幕的数量。

## 3.8.3 地图

在此页面用户可以设置地图方向、地图网 格、更改地图信息。

#### 3.8.4 单位

单位设置,可以设置坐标显示的格式、气压、 温度、距离等字段的单位。

#### 坐标投影/参考椭球

我们所生活的地球是一个球形,使用 GPS 测得的原始坐标是一个球面坐标。而在实际工作 中我们一般只需要使用平面坐标,即X坐标、Y 坐标。那么如何从球面坐标转换成平面坐标呢? 这就诞生了一种数学转换方法——坐标投影。坐 标投影即是将球面坐标转换成平面坐标。

彩途<sup>®</sup>支持经纬度投影、UTM 投影、用户自 定义投影。

彩途默认使用经度纬度来显示坐标。您可已 在坐标投影中选择度分秒、度分、度的显示方式。

如果您使用"北京54"、"西安80"坐标系, 请参见第三章典型操作中的坐标系统设置。

### 气压

可选择帕、千帕、毫米汞柱、毫帕、水银汞柱。 温度

可选择摄氏度、华氏度。

### 距离

可选择公里/米、英里/英尺、英里/码、海里/米、 海里/英尺。 谏度

可选择公里/时、英里/时、米/秒、米/分钟、英尺 /分钟。

## 面积

可洗择平方米、平方公里、公顷、英亩、亩、平 方英尺、平方英里。

用户可以自定义亩的大小。

## 角度

可诜择度、弧度。

#### 3.8.5 航向

显示

设置显示角度或者显示文字。

#### 北向基准

设置北参考为真北。

#### 持续时间(仅限于 K60)

设置当持续一定时间速度低于某个值时,切 换至使用 GPS 罗盘指向。

时间阀值提供 20 秒、40 秒、60 秒、80 秒、 100秒、120秒供选择:

速度选择提供 5km/h、10km/h、15 km/h、20 km/h、25 km/h、30 km/h 供选择。

#### 3.8.6 校准

本页面提供电子罗盘、气压计、温度计校准。 请参考 3.6 节,传感器功能章节。

#### 3.8.7 USB

设置仪器和电脑连接时的传输模式。

#### 大容量存储模式

将仪器设置成可移动磁盘,用户可以进行相 关操作。

#### USB NMEA 输出

设置 USB NMEA 数据输出模式。

#### 串口波特率设置

设置串口的波特率。

#### 3.8.8 用户信息

设置用户的个人信息。

3.8.9 其他

显示 — 设置显示模式;

**蜂鸣声** — 设置设备蜂鸣提示音:

导航 一 设置模拟导航开,关;

- 时间 设置时间格式、时区等信息; 高度计 — 设置使用气压高度或者 GPS 高 度; 恢复出厂设置 将所有用户设置都恢复 成默认值; 清空内存 — 清空所有用户数据; 数据卡 一设置数据存储位置,清除 SD 卡中 数据,格式化 SD 卡;
  - 输入法设置 设置输入法。
  - 模式设置 设置使用模式。

# 4 典型操作

此章节将提供用户典型操作的快速使用步骤。

## 4.1 标记航点

- ★ 按采点键>标记航点,保存。
- ◆ 主菜单>采点>标记航点,保存。
- ★ 取平均值 标记航点>平均>保存>保存。

# 4.2 实时面积测量

- ★ 在 GPS 状态界面,按菜单键>选择实时航迹计算面积>按确认键开始>按确认键结束;
- ★ 在地图界面,按菜单键>选择按实时航迹测量 面积>选择实时航迹计算面积>按确认键开始> 按确认键结束。

4.3 坐标系设置

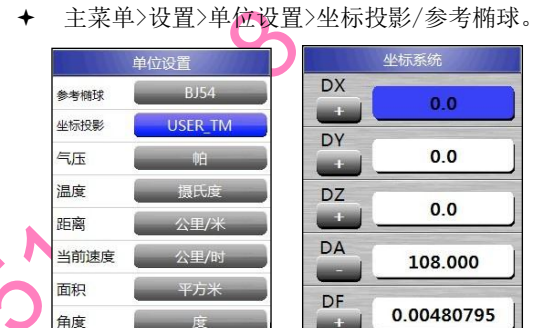

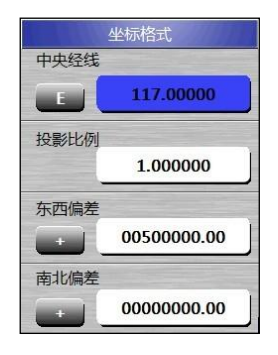

## 4.4 数据下载

★ 主菜单>设置>USB>大容量存储。
 运行 NAVA GPS Office,点击文件-与 GPS 进行
 传输。

在导入/导出页面中,选择需要下载的数据, 点击中间向右的箭头,下载到电脑,完成后, 点击退出。

点击 GPS 内容中的相关数据,使其在列表中显示出来。

这时就可以进行打印或者转成其他各式的,操作了。

## 彩途<sup>®</sup>(NAVA<sup>®</sup>) K 系列GNSS 手持机用户手册

| 附录      |              |                                                                                                    |
|---------|--------------|----------------------------------------------------------------------------------------------------|
| 技术参数    |              |                                                                                                    |
|         | 彩途 K20       | 彩途 K60                                                                                                    |
| GPS 特性  |              |                                                                                                    |
| 通道数     | 48 SBAS      | 48 SBAS                                                                                                    |
| 天线类型    | 平板           | 平板                                                                                                    |
| 内存      |              |                                                                                                    |
| 航点      | 3000         | 扩展卡可增加数<br>据 左 储量                                                                                                    |
| 航线      | 60 条/100 点   | 近日<br>前日<br>前日<br>前里<br>前日<br>前里<br>前日<br>重<br>加数<br>一<br>新日<br>「<br>加数<br>一<br>一<br>一<br>一<br>一<br>数<br>一<br>一<br>一<br>一<br>一<br>一<br>一<br>一<br>一<br>一<br>一<br>一<br>一 |
| 航迹      | 50条; 5000点   | 扩展卡可增加数<br>据存储量                                                                                                    |
| 内存大小    | 128MB        | 128MB                                                                                                    |
| 物理特性    |              |                                                                                                    |
| 尺寸 (mm) | 115*22*27    | 115*22*27                                                                                                    |
| 屏幕尺寸    | 2.2寸         | 2.2 寸                                                                                                    |
| 屏幕分辨率   | 240×320 QVGA | ♦ 240×320 QVGA                                                                                                    |
| 电池      | 专用锂电池        | ◆专用锂电池                                                                                                    |
| 电池使用时间  | 15-25 小时     | ▶ 15-25 小时                                                                                                    |
| 重量      | 110g(不含锂电    | 110g(不含锂电                                                                                                    |
|         | 池)           | 池)                                                                                                    |
| 防水      | IPX7         | IPX7                                                                                                    |
| 防摔      | 1.5米         | 1.5米                                                                                                    |

|             | 彩途 K20                                                                        | 彩途 K60                                                                             |  |
|-------------|-------------------------------------------------------------------------------|------------------------------------------------------------------------------------|--|
| 硬件功能        |                                                                               |                                                                                    |  |
| 传感器         | 无                                                                             | 三轴电子罗盘、<br>气压测高计、<br>G-Sensor、温度<br>计                                              |  |
| USB 接口      | 有                                                                             | 有                                                                                  |  |
| SD 卡选项      | 无                                                                             | 有                                                                                  |  |
| 精度指标        |                                                                               |                                                                                    |  |
| 数据更新率       | 1Hz                                                                           | 1Hz                                                                                |  |
| 最大速度        | 1530.5Km/h                                                                    | 1530.5Km/h                                                                         |  |
| 最大工作高度(米)   | 54864                                                                         | 54864                                                                              |  |
| 水平定位精度(米)   | <5                                                                            | <5                                                                                 |  |
| SBAS (MSAS) | <3                                                                            | <3                                                                                 |  |
| 定位时间(热启动)   | <2 秒                                                                          | <2 秒                                                                               |  |
| 定位时间(冷启动)   | <35 秒                                                                         | <35 秒                                                                              |  |
| 工作温度(℃)     | $-20 \sim 60$                                                                 | $-20~\sim 60$                                                                      |  |
| 存储温度(℃)     | $-30~{\sim}70$                                                                | $-30~{\sim}70$                                                                     |  |
| 标准配置        | 主机,说明书,<br>软件光盘,蜀<br>据线,专用电池,专用电池<br>充电器,明,管理电,保<br>操作手,保修<br>格证,保修<br>集绳,包装盒 | 主机,说明书,<br>软件光盘,数据<br>线,专用锂电池,<br>锂电池充电器,<br>快速操作手册,<br>合格证,保修卡,<br>挂绳,包装盒,<br>SD卡 |  |

#### 常见问题

Q: 彩途<sup>®</sup>K 系列共有多少个型号? 各型号之间 有什么区别?

A:彩途<sup>®</sup>K系列有 K20、K60。详细的对比请参见本手册概述部分的技术参数章节。

Q: 航点名称可以输入中文么?

A: 可以! 航点、航线、航迹名称都支持中文输入。

Q: 哪几个型号的仪器可以使用锂电池?

A: 彩途<sup>®</sup>K20、K60 可以使用锂电池。

Q: 哪几个型号的仪器可以使用存储卡? A: 彩途<sup>®</sup> K20、K60 可以使用存储卡。

Q: 我的彩途<sup>®</sup>K20 无法定位了,请问是怎么回事?

A: 请确认您是在开阔的地方使用设备; 请检查 GPS 是否打开,可以在 GPS 状态界面的子菜单 中设置 GPS 的打开。

Q: 长时间不用会降低定位精度么?

- A:不会。GPS的精度只受卫星的影响。
- Q: 我想使用北京 54 坐标系,请问怎么设置? A: 在单位设置中设置。详细请参见典型操作。
- Q: 我买了一台彩途<sup>®</sup>K20,请问如何测量面积 呢?

A: 您可以在地图界面,按菜单键打开子菜单,选择实时航迹计算面积进行测量。

Q:我有一台彩途<sup>®</sup>K60,请问多长时间能充满 申?

A: 电池放完电之后大约需要6小时左右能充满。

## 关于 GPS

### GPS 是什么

GPS 是英文 Global Positioning System(全球 卫星定位系统)的简称。GPS 是 20 世纪 70 年代 由美国陆海空三军联合研制的新一代空间卫星 导航定位系统。其主要目的是为陆、海、空三 大领域提供实时、全天候和全球性的导航服务, 并用于情报收集、核爆监测和应急通讯等一些军 事目的,是美国独霸全球战略的重要组成。经过 20 余年的研究实验,耗资 300 多亿美元,到 1994 年 3 月,全球覆盖率高达 98%的 24 颗 GPS 卫星 星座己布设完成。1995 年 7 月 17 日,GPS 达到 完全运行能力。目前空中的卫星数已经超过 30 颗。

## GPS 的组成

## 空间部分

GPS 卫星位于距地表 20200km 的上空,均匀 分布在 6 个轨道面上,轨道倾角为 55°。这样的 卫星分布使得在全球任何地方、任何时间都可观 测到 4 颗以上的卫星,并能获取到预存在卫星中 的导航信息。GPS 的卫星因为大气摩擦等问题, 随着时间的推移,导航精度会逐渐降低。

### 地面控制系统

地面控制系统由主控站、监测站、注入站所 组成,主控制站位于美国科罗拉多州春田市。地面 控制系统负责收集卫星传回的信息、计算卫星星 历、相对距离、大气校正等数据,并将这些信息 重新注入到卫星中。

## 用户设备部分

用户设备部分即 GPS 信号接收机。其作用 是接收 GPS 卫星发射信号,以获得必要的导航 和定位信息,经数据处理,完成导航和定位工作。 坐标系统

GPS 是一个全球性的导航定位系统,其使用的坐标系统是通过国际协议确定的协议地球坐标系统。目前,GPS 测量中所使用的协议地球坐标系统称为 WGS-1984 世界大地坐标系,即我们常说的经纬度坐标系。由此可知,我们所有的GPS 接收机得到的最原始坐标都为经纬度坐标。而我们常用的北京 1954、西安 1980 和 WGS-1984 之间又有什么关系呢?

我们知道北京 1954、西安 1980 和 WGS-1984 都是地球球面上的一种坐标系,他们都是表示地 球上物体之间的位置关系。既然都是描述地球上 物体之间关系的,那他们之间必然存在一个转换 关系。我们常用的转换方法是布尔莎七参数方 法,所需的7个参数依次是:X平移(Dx)、Y平移(Dy)、Z平移(Dz)、X旋转(Rx)、Y旋转(Ry)、Z旋转(Rz)、比例因子(K)。使用这7个参数能得到很准确的转换值,但是这7个转换值对一个国家或者地区来说属于保密资料。所以我们手持GPS一般只需要3个参数即可完成转换,即Dx、Dy、Dz。如果您需要使用7个参数来转换,请与当地测绘部门联系。

## 广域差分系统(SBAS)

广域差分系统,即 SBAS。是利用地球静止 轨道卫星(赤道同步卫星)建立的地区性广域差分 增强系统,其作用是提高 GPS 接收机的定位精 度,其信号结构和 GPS 卫星的信号结构一样。 目前全球发展的 SBAS 系统有:

欧空局接收卫星导航系统(EGNOS),覆盖欧洲大陆;

美国的广域增强系统(WAAS),覆盖美洲大陆;

日本的多功能卫星增强系统(MSAS),覆盖 东亚地区;

印度的 GPS 辅助型静地轨道增强导航 (GAGAN),在建;

目前在国内所接收到的是日本的 MSAS 卫

星,共有两颗,分别分布在 E140°、E145°的 赤道上空。国际卫星编号分别是 129、137。

如需了解更多 GPS 知识请登录北京华辰北 斗公司网站: http://www.BHCnav.cn。

33